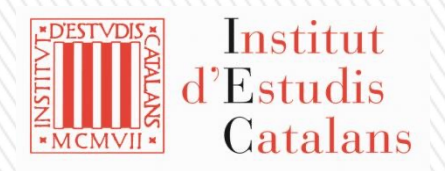

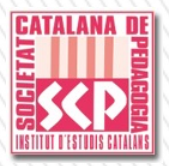

## » Societat Catalana de Pedagogia» plataforma de votació electrònica

juny de 2021

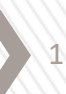

Plataforma de votació electrònica

7/6/21

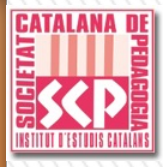

## Cada vegada que vulgueu accedir a la plataforma de votacions electròniques heu de seguir els passos següents:

1. Connecteu-vos a <u>https://scp.votacions.iec.cat/</u> o aneu a la pàgina web de la Societat (<u>https://scp.iec.cat/</u>), on trobareu l'enllaç per accedir a la pantalla d'identificació i identifiqueuvos amb les credencials següents:

| Nom d'usuari |       |
|--------------|-------|
| Contrasenya  |       |
| Recorda'm    | Entra |

**Nom d'usuari**: NIF per als socis amb DNI o NIE espanyol o Codi identificador que estigui informat al cens electoral.

**Contrasenya**: El mateix identificador amb la lletra en minúscula. Si ho desitgeu, des de la pestanya "Editar perfil" podreu canviar la contrasenya.

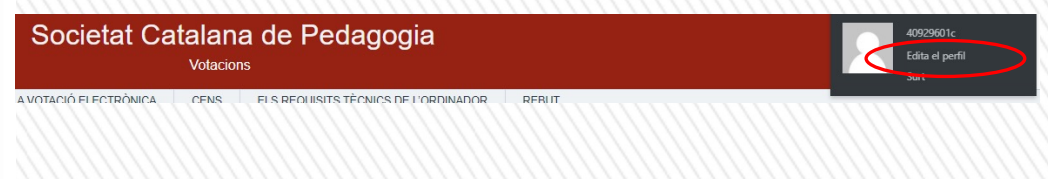

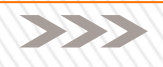

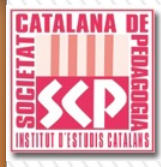

Emissió del vot electrònic (1)

2. En aquesta pàgina trobareu la informació de la votació electrònica per a la proposta de renovació de càrrecs de la Junta de Govern. Per votar, feu clic al botó "vull votar"

| INICI QUÈ ÉS LA VOTACIÓ ELECTRÒNICA                                                                                                    | CENS ELS REQUISITS TÈCNICS DE L'ORDINADOR REBUT                                                                                                    |        |  |
|----------------------------------------------------------------------------------------------------|----------------------------------------------------------------------------------------------------|--------|--|
| Societat Catalana de Pedagogia                                                                                                    |                                                                                                    |        |  |
| VOTACIÓ                                                                                                    | PERÍODE                                                                                                    | ESTA   |  |
| Renovació de càrrecs de la Junta de Govern juny de 2021                                                                                                    | Del 07.06.2021 a les 09:00 al 18.06.2019 a les 12.00                                                                                                    | Previs |  |
| INFORMACIÓ DE LA CANDIDATURA                                                                                                    | Vocal de Recerca EEP: Elicabet Dulost i Valle                                                                                                    |        |  |
| Vicepresident/a de col·laboracions institucionals: Antoni Portell i Llorca<br>Vicepresident/a d'investigació: Neus Lorenzo i Galés<br>Secretària: Rosa Maria de la Fuente Castelló<br>Tresorer: Santi Raya i Bravo<br>Dir. Publicacions: Ruth Vilà i Baños | Vocal de Nuseus: Jordi Vivancos<br>Vocal Illes Balears: Miquel Oliver Trobat<br>Vocal País Valencià: Gemma Pasqual i Escrivà<br>Vocal Catalunya del Nord: Rita Peix-Vallot<br>Vocal Alguer: Ibán León i Llop<br>Vocal Andorra: Alexandra Monné<br>Vocal Franja de Ponent: Francesc Blanch i Castells |        |  |

7/6/21

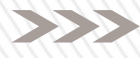

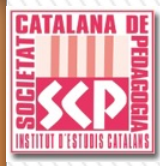

Emissió del vot electrònic (2)

## 3. Seleccioneu la resposta que desitgeu i premeu el botó «Valideu»

| Portal                                              | de votació                                                       |            |            |
|-----------------------------------------------------|------------------------------------------------------------------|------------|------------|
| Desconnecteu Connecteu-vos                          | com 38474466C                                                    |            |            |
| Votació (Pàgina 1 de 1)<br>– Missatge per Defecte – |                                                                  |            | Pas 1 de 3 |
| Donou ol us                                         | atro vot a la candidatura oncancalada nal 6x. Jacon Corontill i  | Pubic 2    |            |
| Doneu er vo                                         | istre vot a la califidatura encapçalada pel Sr. Josep Serentin r | Kubio:     |            |
| O SI                                                | O NO                                                             | O EN BLANC |            |
| Enrere                                              | Desfeu canvis                                                    |            | Valideu    |

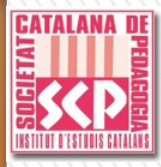

Confirmació del vot electrònic

## 4. Reviseu el vot emès i, si hi esteu d'acord, seleccioneu l'opció «Confirmeu el vot». En cas contrari, cliqueu a «Canvieu el vot»

|                  | Portal de votació                                                      |  |
|------------------|------------------------------------------------------------------------|--|
| Desconnecteu Cor | nnecteu-vos com 38474466C                                              |  |
|                  |                                                                        |  |
| Confirmació d    | del vot Pas 2 de 3                                                     |  |
| – Missatge per   | r Defecte                                                              |  |
| Doneu el vost    | stre vot a la candidatura encapçalada pel Sr. Josep Serentill i Rubio? |  |
|                  | SI                                                                     |  |
|                  |                                                                        |  |
| Enrere           | Canvieu el vot Confirmeu el vot                                        |  |

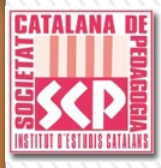

Desconnexió de la plataforma

6. Premeu el botó «Sortir» o l'opció «Desconnecteu», situada a l'espai inferior de la capçalera de la pàgina

| Desconnecteu-vos com           |                     | Portal de votació  |                     |             |  |
|--------------------------------|---------------------|--------------------|---------------------|-------------|--|
| Eleccions                      |                     |                    |                     |             |  |
| Nom                            | Idiomes disponibles | Estat de l'elecció | Estat de la votació |             |  |
| Societat Catalana de Pedagogia | Català 🗸            | Oberta             | Torneu a votar      | Actualitzeu |  |

La plataforma permet votar tants cops com es vulgui en el període d'obertura de la votació. El sistema només comptabilitzarà com a vàlid l'últim vot que s'hagi emès.